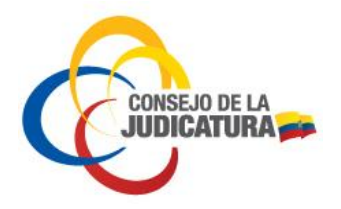

Fecha : 2018/AGO/18 Página **1** de **14** 

Manual Usuario Externo

Guía de Servicios de la Función Judicial

VERSIÓN 2.0.0

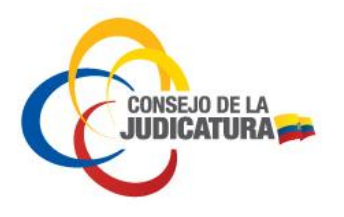

Fecha : 2018/AGO/18 Página **2** de **14** 

### Cambios

| Fecha | Autor | Versión | Referencia del cambio |
|-------|-------|---------|-----------------------|
|       |       |         |                       |
|       |       |         |                       |
|       |       |         |                       |
|       |       |         |                       |

# **Documentos de Referencias**

| Fecha | Autor | Versión | Documento de Referencia |
|-------|-------|---------|-------------------------|
|       |       |         |                         |
|       |       |         |                         |

#### Revisiones

| Fecha      | Revisado por             | Versión | Observaciones |
|------------|--------------------------|---------|---------------|
| 2017-03-07 | Ing. Christian<br>Torres | V 2.0   |               |
|            |                          |         |               |

#### **Aprobaciones**

| Fecha      | Aprobado por   | Versión | Observaciones |
|------------|----------------|---------|---------------|
| 2017-03-07 | Ing. Christian | V 2.0   |               |
|            | Torres         |         |               |
|            |                |         |               |
|            |                |         |               |
|            |                |         |               |
|            |                |         |               |

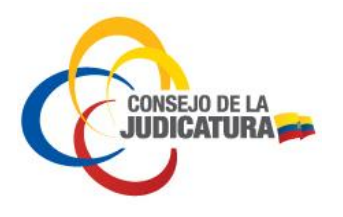

Fecha : 2018/AGO/18 Página **3** de **14** 

### **TABLA DE CONTENIDO**

| 1. | INTR | RODUCCIÓN                               | .4  |
|----|------|-----------------------------------------|-----|
| 2. | Овл  | ETIVO                                   | .4  |
| 3. | ΜΑΙ  | NUAL DE CONSULTA                        | .4  |
|    | 8.1. | REGISTRO DEL USUARIO                    | . 5 |
| 3  | 3.2. | DIRECTORIO DE UNIDADES JUDICIALES       | .6  |
| 3  | 3.3. | DIRECTORIO NOTARIAL                     | .9  |
|    | 8.4. | DIRECTORIO CENTRO NACIONAL DE MEDIACIÓN | 12  |

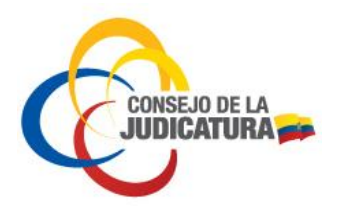

Fecha : 2018/AGO/18 Página **4** de **14** 

# 1. INTRODUCCIÓN

Este manual está destinado a describir únicamente la funcionalidad de la Herramienta Consulta de Servicios de la Función Judicial.

Este Manual pretende ser una guía de uso, el mismo que detalla la funcionalidad para la utilización del aplicativo.

Nota de descargo: El uso que se dé a la herramienta informática y la técnica jurídica implementada no es responsabilidad del sistema como tal ni de sus desarrolladores y responsables.

Se prohíbe cualquier reproducción total o parcial del documento a menos que sea explícitamente autorizado por el Consejo de Judicatura de la República del Ecuador.

# **2. O**BJETIVO.

Ofrecer a la ciudadanía una herramienta de fácil acceso a la información de los servicios que ofrece la Función Judicial en lo referente a Unidades Judiciales, Notarías, Centros de Mediación, tales como: ubicación, teléfonos, competencias entre otros.

# **3.** MANUAL DE CONSULTA

El aplicativo, permitirá al usuario consultar datos sobre servicios de la Función Judicial a nivel nacional, en lo referente a Unidades Judiciales, Centros de Mediación y Notarías.

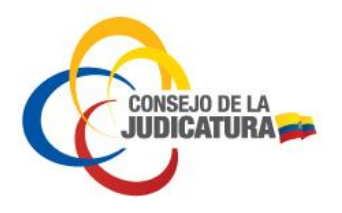

Fecha : 2018/AGO/18 Página **5** de **14** 

# 3.1. REGISTRO DEL USUARIO

#### Ingreso

El usuario debe ingresar a Internet, digitar la siguiente URL: <u>http://funcionjudicial.gob.ec/</u>, y presionar "enter" en el botón "Guía de Servicios de la Función Judicial".

La pantalla principal del aplicativo "Guía de Servicios de la Función Judicial" se despliega con un mapa del Ecuador y un menú principal con los siguientes directorios:

- Directorio de Unidades Judiciales
- Directorio Notarial
- Directorio Centro Nacional de Mediación.

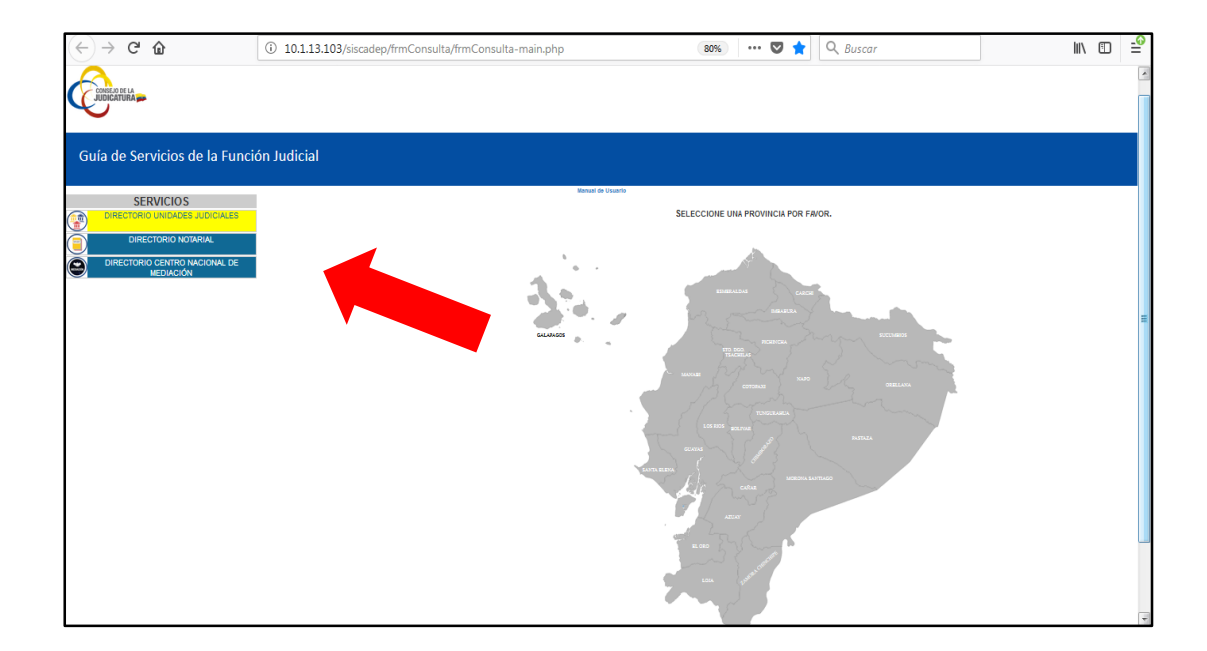

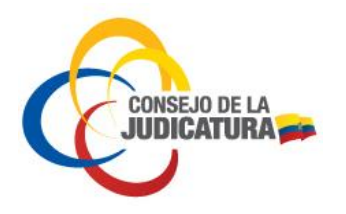

Fecha : 2018/AGO/18 Página **6** de **14** 

# **3.2.** DIRECTORIO DE UNIDADES JUDICIALES

El directorio de Unidades Judiciales es la base de datos del Consejo de la Judicatura con información relacionada a todas las Unidades Judiciales a nivel nacional como Nombre de la Unidad Judicial, dirección, teléfono, entro otros datos informativos. Para ingresar a la información de Unidades Judiciales se procede a:

- Seleccionar "DIRECTORIO UNDIADES JUDICIALES" en el menú "SERVICIOS"
- Elegir la provincia a consultar

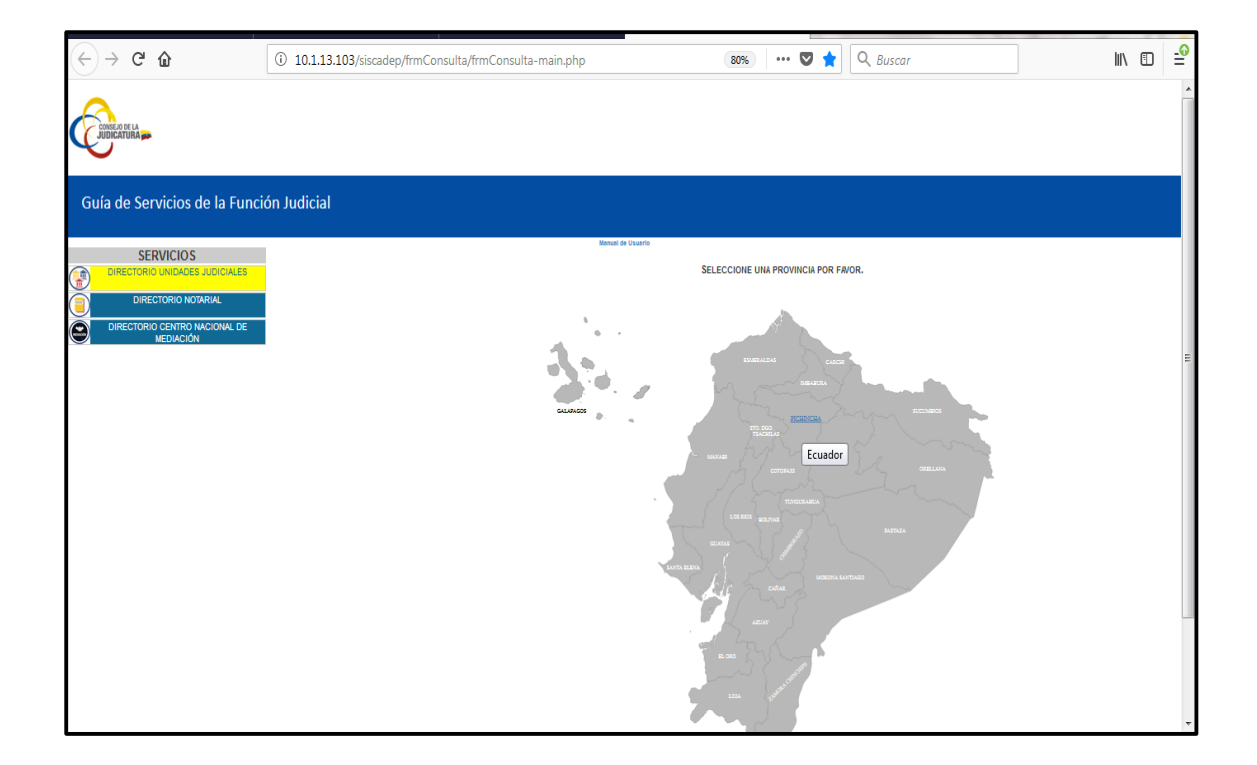

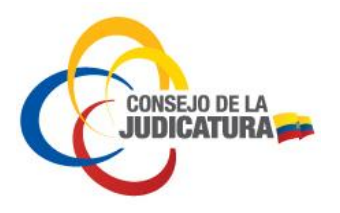

A continuación e despliega una nueva ventana en la cual la ciudadanía puede aplicar diferentes filtros para una mejor búsqueda.

| ntónSe<br>ficioSe | leccione | 2 -                                                         | Dirección                                                                                          | 5                                                           | Ejecutar con                                           | isulta L                                               | impiar consu                                           | Ita                                                                                        |                            |
|-------------------|----------|-------------------------------------------------------------|----------------------------------------------------------------------------------------------------|-------------------------------------------------------------|--------------------------------------------------------|--------------------------------------------------------|--------------------------------------------------------|--------------------------------------------------------------------------------------------|----------------------------|
| PROVINCIA 🔺       | CANTÓN 🚔 | edificio 🔶                                                  | DEPENDENCIA 🚔                                                                                      | COMPETENCIA<br>EN RAZÓN DE<br>LA MATERIA                    | COMPETENCIA<br>EN RAZON DEL<br>TERRITORIO<br>PROVINCIA | COMPETENCIA<br>EN RAZÓN<br>DEL<br>TERRITORIO<br>CANTÓN | COMPETENCIA<br>EN RAZÓN DEL<br>TERRITORIO<br>PARROQUIA | DIRECCIÓN 🖨                                                                                | TELÉF. 븆                   |
| ICHINCHA          | QUITO    | CORTE PROVINCIAL<br>DE JUSTICIA DE<br>PICHINCHA<br>(BAIRES) | PRESIDENCIA DE LA CORTE<br>PROVINCIAL DE PICHINCHA                                                 | N/A                                                         | PICHINCHA                                              |                                                        |                                                        | JUAN SEVERINO<br>N32-275 ENTRE<br>6 DE DICIEMBRE<br>Y DIEGO DE<br>ALMAGRO                  | (02)39533<br>EXT.<br>21132 |
| CHINCHA           | QUITO    | COMPLEJO JUDICIAL<br>NORTE                                  | UNIDAD JUDICIAL DE<br>TRABAJO CON SEDE EN LA<br>PARROQUIA IÑAQUITO<br>DEL DISTRITO                 | TRABAJO                                                     | PICHINCHA                                              | QUITO                                                  | CARCELÉN<br>BELISARIO<br>QUEVEDO<br>CENTRO             | AV. AMAZONAS<br>ENTRE ALFONSO<br>PEREIRA Y JUAN<br>JOSE<br>VILLALENGUA                     | (02)39533<br>EXT.<br>22951 |
| CHINCHA           | QUITO    | COMPLEJO JUDICIAL<br>NORTE                                  | JUZGADO PRIMERO DE LA<br>NIÑEZ Y ADOLESCENCIA DE<br>PICHINCHA                                      | NIÑEZ Y<br>ADOLESCENCIA                                     | PICHINCHA                                              | QUITO -                                                | EXCEPTO PACTO,<br>GUALEA, NANEGAL,<br>NANEGALITO       | AV. AMAZONAS<br>ENTRE ALFONSO<br>PEREIRA Y JUAN<br>JOSE<br>VILLALENGUA                     | (02)39533<br>EXT.<br>21715 |
| CHINCHA           | QUITO    | COMPLEJO JUDICIAL<br>NORTE                                  | JUZGADO SEGUNDO DE LA<br>NIÑEZ Y ADOLESCENCIA DE<br>PICHINCHA                                      | NIÑEZ Y<br>ADOLESCENCIA                                     | PICHINCHA                                              | QUITO -                                                | EXCEPTO PACTO,<br>GUALEA, NANEGAL,<br>NANEGALITO       | AV. AMAZONAS<br>ENTRE ALFONSO<br>PEREIRA Y JUAN<br>JOSE<br>VILLALENGUA                     | (02)39533<br>EXT.<br>21715 |
| CHINCHA           | QUITO    | COMPLEJO<br>JUDICIAL SUR -<br>UNIDAD<br>JUDICIAL DE         | UNIDAD JUDICIAL DE FAMILIA,<br>MUJER, NIÑEZ Y<br>ADOLESCENCIA CON SEDE EN<br>LA PARROQUIA QUITUMBE | FAMILIA MUJER<br>NIÑEZ Y<br>ADOLESCENCIA;<br>CONSTITUCIONAL | PICHINCHA                                              | QUITO                                                  | GUAMANÍ<br>TURUBAMBA LA<br>ECUATORIANA<br>QUITUMBE     | CONDOR ÑAN Y<br>LIRA ÑAN,<br>SECTOR<br>QUITUMBE<br>(JUNTO A LA<br>ESTACIÓN DE<br>BOMBEROS) | (02)39533<br>EXT.<br>25600 |
|                   |          |                                                             |                                                                                                    |                                                             |                                                        |                                                        |                                                        |                                                                                            | Cancela                    |

- 1. **Provincia:** se despliega el listado de provincias del Ecuador o la opción de realizar una consulta a nivel de todo el país.
- 2. Cantón: permite elegir un cantón de la provincia seleccionada para la búsqueda.
- 3. **Edificio:** despliega el listado de edificios existentes en el cantón previamente seleccionado.
- 4. **Dependencia:** en este campo se puede escribir palabras claves relacionadas a las Unidades Judiciales para una mejor búsqueda.
- 5. **Dirección:** permite escribir palabras claves y buscar por dirección las Unidades Judiciales.
- 6. Botón Ejecutar Consulta: ejecuta la búsqueda solicitada.
- 7. Botón Limpiar Consulta: permite borrar los campos de búsqueda para iniciar una nueva.

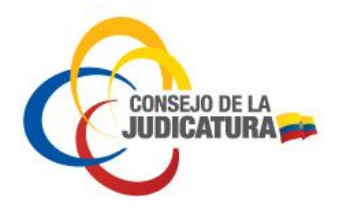

## Manual Usuario Externo Guía de Servicios de la Función Judicial

Fecha : 2018/AGO/18 Página **8** de **14** 

Una vez ejecutada la consulta, el sistema mostrará todos los datos relacionados a la búsqueda efectuada; adicionalmente se cuenta con la funcionalidad de exportar a un archivo en formato Excel.

| Cantón QUIT<br>EdificioSe | FO<br>eleccione | •                                                   | Dirección                                                                                            |                                                             | Ejecutar co                                            | nsulta                                              | Limpiar consu                                          | ılta                                                                                        |                          |
|---------------------------|-----------------|-----------------------------------------------------|----------------------------------------------------------------------------------------------------|-------------------------------------------------------------|--------------------------------------------------------|-----------------------------------------------------|--------------------------------------------------------|---------------------------------------------------------------------------------------------|--------------------------|
| PROVINCIA 🔺               | CANTÓN 🚔        | EDIFICIO 🔶                                          | DEPENDENCIA 🔶                                                                                        | COMPETENCIA<br>EN RAZON DE<br>LA MATERIA                    | COMPETENCIA<br>EN RAZÓN DEL<br>TERRITORIO<br>PROVINCIA | COMPETENCIA<br>EN RAZÓN DEL<br>TERRITORIO<br>CANTÓN | COMPETENCIA<br>EN RAZÓN DEL<br>TERRITORIO<br>PARROQUIA | dirección 🔶                                                                                 | TELÉ                     |
| PICHINCHA                 | QUITO           | COMPLEJO<br>JUDICIAL<br>CARCELÉN<br>(CASA DE        | UNIDAD JUDICIAL DE FAMILIA,<br>MUJER, NIÑEZ Y<br>ADOLESCENCIA CON SEDE EN<br>LA PARROQUIA CARCELÉN   | Familia Mujer<br>Niñez y<br>Adolescencia                    | PICHINCHA                                              | QUITO                                               | SAN ANTONIO<br>COTOCOLLAO<br>PONCEANO<br>COMITÉ DEL    | JOAQUÍN<br>MANCHENO<br>N76-61 Y<br>TADEO BENÍTEZ<br>(REF. CARCELÊN<br>INDUSTRIAL)           | (02)395<br>EXT.<br>24531 |
| PICHINCHA                 | QUITO           | UNIDAD<br>JUDICIAL<br>ESPECIALIZAD/<br>TERCERA DE   | UNIDAD JUDICIAL DE<br>FAMILIA, MUJER, NIÑEZ Y<br>ADOLESCENCIA CON SEDE<br>EN LA PARROQUIA            | FAMILIA MUJER<br>NIÑEZ Y<br>ADOLESCENCIA;<br>CONSTITUCIONAL | PICHINCHA                                              | - QUITO                                             | EXCEPTO PACTO,<br>GUALEA, NANEGAL,<br>NANEGALITO       | JUAN LEÓN MERA<br>Y VEINTIMILLA<br>(ESQUINA)                                                | (02)395<br>EXT.<br>24702 |
| PICHINCHA                 | QUITO           | COMPLEJO<br>JUDICIAL NORTE                          | UNIDAD JUDICIAL DE FAMILIA,<br>MUJER, NIÑEZ Y<br>ADOLESCENCIA CON SEDE EN<br>LA PARROQUIA IÑAQUITO   | FAMILIA MUJER<br>NIÑEZ Y<br>ADOLESCENCIA;<br>CONSTITUCIONAL | PICHINCHA                                              | - QUITO                                             | EXCEPTO PACTO,<br>GUALEA, NANEGAL,<br>NANEGALITO       | AV. AMAZONAS<br>ENTRE ALFONSO<br>PEREIRA Y JUAN<br>JOSE<br>VILLALENGUA                      | (02)395<br>EXT.<br>21715 |
| PICHINCHA                 | QUITO           | COMPLEJO<br>JUDICIAL SUR<br>- UNIDAD<br>JUDICIAL DE | UNIDAD JUDICIAL CIVIL CON<br>SEDE EN LA PARROQUIA<br>QUITUMBE DEL DISTRITO<br>METROPOLITANO DE QUITO | INQUILINATO Y<br>RELACIONES<br>VECINALES;<br>CIVIL Y        | PICHINCHA                                              | QUITO                                               | GUAMANÍ<br>TURUBANBA LA<br>ECUATORIANA<br>QUITUMBE     | CONDOR ÑAN Y<br>LIRA ÑAN,<br>SECTOR<br>QUITUMBE<br>(JUINTO A LA<br>ESTACIÓN DE<br>BOMBEROS) | (02)395<br>EXT.<br>25600 |
| PICHINCHA                 | QUITO           | COMPLEJO<br>JUDICIAL<br>CARCELÉN<br>(CASA DE        | UNIDAD JUDICIAL PENAL CON<br>SEDE EN LA PARROQUIA<br>CARCELÊN                                        | PENAL;<br>CONTRAVENCIONES;<br>CONSTITUCIONAL                | PICHINCHA                                              | QUITO                                               | SAN ANTONIO<br>COTOCOLLAO<br>PONCEANO<br>COMITÉ DEL    | JOAQUÍN<br>MANCHENO<br>N76-61 Y<br>TADEO BENÍTEZ<br>(REF. CARCELÊN<br>INDUISTRIAL)          | (02)395<br>EXT.<br>24531 |

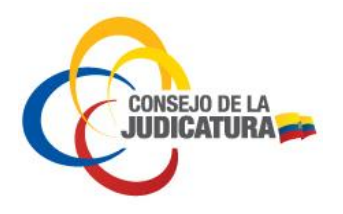

Fecha : 2018/AGO/18 Página **9** de **14** 

# 3.3. DIRECTORIO NOTARIAL

El Directorio Notarial permite a la ciudadanía encontrar las notarías existentes en cada provincia del Ecuador. Está base de datos es manejada por el Consejo de la Judicatura a través de la Dirección Nacional de Innovación, Desarrollo y Mejora Continua del Servicio Judicial. Para ingresar a la información referente a Notarías se procede a:

- Seleccionar "DIRECTORIO NOTARIAL" en el menú "SERVICIOS"
- Elegir la provincia a consultar

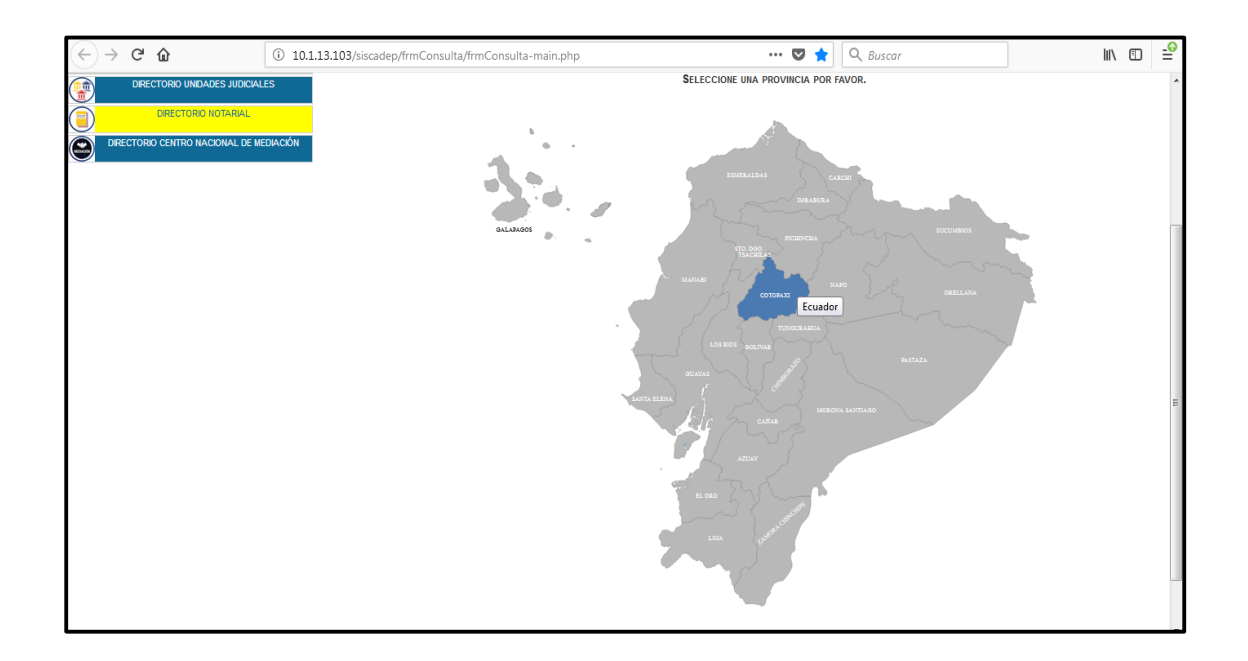

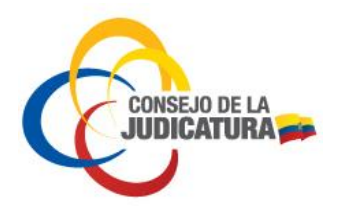

Fecha : 2018/AGO/18 Página **10** de **14** 

| Directorio Notari            |                        |                                                              |                                          | _                                                                             |              | ×                                 |
|------------------------------|------------------------|--------------------------------------------------------------|------------------------------------------|-------------------------------------------------------------------------------|--------------|-----------------------------------|
| Provincia PICHI<br>CantónSel | NCHA 1                 | <ul> <li>Nombre N</li> <li>2</li> <li>✓ Dirección</li> </ul> | otaría <mark>3</mark>                    | 4 Ejecutar consulta                                                           | Limpi        | ar consulta                       |
| PROVINCIA 🔺                  | CANTÓN 🝦               | NOMBRE NOTARÍA 🍦                                             | NOTARIO 🖨                                | DIRECCIÓN 🔶                                                                   | TELÉFONO 🔶   | EMAIL 🔶                           |
| PICHINCHA                    | CAYAMBE                | NOTARIA PRIMERA -<br>PICHINCHA - CAYAMBE                     | GERARDO GIOVANNI<br>FREIRE TORRES        | CALLE SUCRE S/N Y JUAN MONTALVO DETRÀS DEL<br>MUNICIPIO MEDIA CUADRA DEL PAI  | (02) 2111298 | notaria01cayambe@hotmail.com      |
| PICHINCHA                    | CAYAMBE                | NOTARIA SEGUNDA –<br>PICHINCHA – CAYAMBE                     | SANDRA VIVIANA<br>GUILLEN ESPINEL        | AVENIDA NATALIA JARRIN Y SUCRE, ALTOS<br>RESTAURANT EL ROSAL                  | 2111314      | notariasegundacayambeଙ୍କgmail.com |
| PICHINCHA                    | CAYAMBE                | NOTARIA TERCERA –<br>PICHINCHA – CAYAMBE                     | PATRICIA<br>ANTONIETA VARGAS<br>PADILLA  | CALLE ASCÁZUBI S/N Y 9 DE OCTUBRE, DIAGONAL<br>AL PARQUE NAZACOTA PUENTO      | (02)2111344  | notariaterceracayambe&hotmail.com |
| PICHINCHA                    | MEJIA-<br>MACHACHI     | NOTARIA PRIMERA -<br>PICHINCHA - MEJIA-<br>MACHACHI          | LUIS ERNESTO<br>GUANOQUIZA<br>CHILLAGANA | CALLE LUIS CORDERO S11 Y AV. AMAZONAS EDIF.<br>CENTRO COMERCIAL CRISTAL       | 2315380      | drluisg21@hotmail.com             |
| PICHINCHA                    | MEJIA-<br>MACHACHI     | NOTARIA SEGUNDA –<br>PICHINCHA – MEJIA–<br>MACHACHI          | ROLANDO ISAAC<br>ZURITA ESPINOZA         | CALLE ANTONIO JOSÉ DE SUCRE N1-56 Y PÉREZ<br>PAREJA EDIF. LUJE AGUAYO, PISO 3 | 2314240      | rolandozurita@yahoo.com           |
| Registros del 1 al 5         | de un total de 102 reș | jistros                                                      |                                          |                                                                               | Anterior 1   | 2 3 4 5 21 Siguiente              |
|                              |                        |                                                              |                                          |                                                                               |              | Cancelar                          |

La ventana de búsqueda de Notarías está compuesta de la siguiente manera:

- 1. **Provincia:** se despliega el listado de provincias del Ecuador o la opción de realizar una consulta de todo el país.
- 2. Cantón: permite elegir un cantón de la provincia seleccionada para la búsqueda.
- 3. **Nombre Notaría:** en este campo se puede escribir palabras claves relacionadas a las Notarías para una mejor búsqueda.
- 4. Dirección: permite escribir palabras claves y buscar por dirección las Notarías.
- 5. Botón Ejecutar Consulta: ejecuta la búsqueda solicitada.
- 6. Botón Limpiar Consulta: permite borrar los campos de búsqueda para iniciar una nueva.

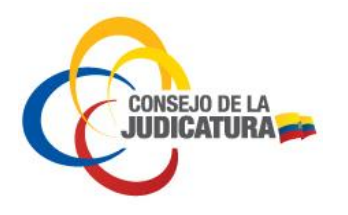

Fecha : 2018/AGO/18 Página **11** de **14** 

Una vez ejecutada la consulta, el sistema mostrará todos los datos relacionados a la búsqueda efectuada; adicionalmente se cuenta con la funcionalidad de exportar a un archivo en formato Excel

| PICHINCHA           | RUMIÑAHUI-<br>SANGOLQUÍ | NOTARIA PRIMERA –<br>PICHINCHA – RUMINAHUI–<br>SANGOLQUI | DIEGO XAVIER<br>CHIRIBOGA PAZMIÑO    | CALLE LUIS CORDERO NO. 555 ENTRE CALLES<br>BOLIVAR Y MERCADO A 30 MTS. DEL C.C RIVER<br>MALL           | 2333644      | chiribogaconsultores@gm |
|---------------------|-------------------------|----------------------------------------------------------|--------------------------------------|----------------------------------------------------------------------------------------------------|--------------|-------------------------|
| PICHINCHA           | RUMIÑAHUI-<br>SANGOLQUÍ | NOTARIA SEGUNDA –<br>PICHINCHA – RUMINAHUI–<br>SANGOLQUI | MARIA ELENA SANCHEZ<br>LIMA          | AV.LUIS CORDERO #377 Y AV. GRAL ENRIQUEZ<br>C.C. RIVER MALL, LOCAL 6, SUBSUELO 1                       | (02)2339529  | notaria2ruminahui@andin |
| PICHINCHA           | RUMIÑAHUI-<br>SANGOLQUÍ | NOTARIA TERCERA –<br>PICHINCHA – RUMINAHUI–<br>SANGOLQUI | SAMIR MARCELO<br>PAZMIÑO BALLESTEROS | AV. LUIS CORDERO N377 Y AV. GENERAL<br>ENRÍQUEZ C.C RIVER MALL, OFIC. 3, SUBSUELO 2<br>JUNTO AL SRI    | (02) 2338696 | mpazminoballesteros@ho  |
| PICHINCHA           | RUMIÑAHUI-<br>SANGOLQUÍ | NOTARIA CUARTA –<br>PICHINCHA – RUMINAHUI–<br>SANGOLQUI  | LADY PAMELA<br>BAUTISTA ROBALINO     | AV. GENERAL RUMIÑAHUI S/N E ISLA SAN<br>CRISTOBAL, CENTRO COMERCIAL LINDA ROSSE,<br>PISO 2, SAN RAFAEL | (02) 2868672 | pameb_3@yahoo.es        |
| egistros del 1 al 4 | de un total de 4 regis  | itros                                                    |                                      |                                                                                                    |              | Anterior 1              |

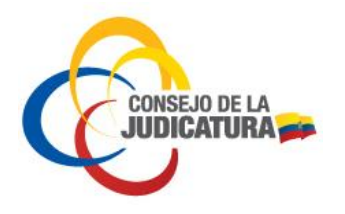

Fecha : 2018/AGO/18 Página **12** de **14** 

# **3.4.** DIRECTORIO CENTRO NACIONAL DE MEDIACIÓN

El Directorio del Centro Nacional de Mediación ofrece información a la ciudadanía acerca de la ubicación, dirección, teléfono, horarios de atención de las oficinas de Mediación a nivel nacional. Está base de datos es administrada por la Dirección Nacional de Mediación del Consejo de la Judicatura.

- Seleccionar "DIRECTORIO CENTRO NACIONAL DE MEDIACIÓN" en el menú "SERVICIOS"
- Elegir la provincia a consultar

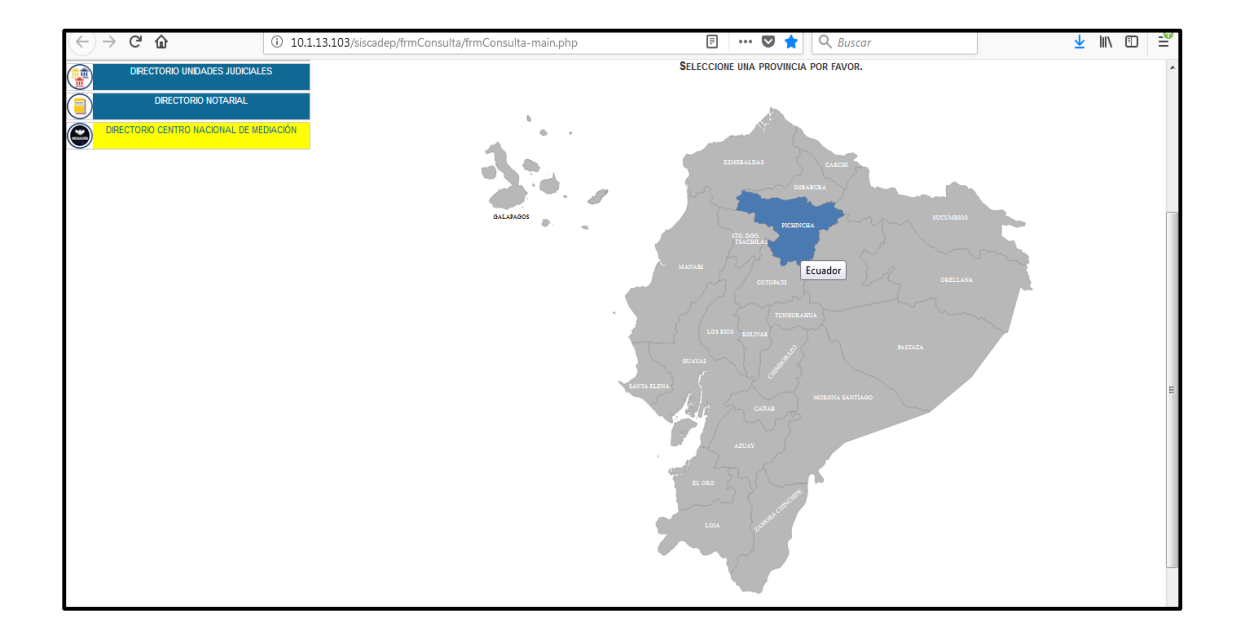

La ventana para consultas de los Centros de Mediación a nivel nacional está conformada de la siguiente manera:

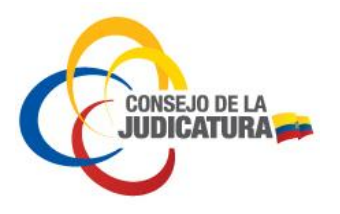

# Fecha : 2018/AGO/18 Página **13** de **14**

| Directorio Centro              | ) Nacional de M    | lediación                                             |                  |                                       | -                                         | -                                                                         | ×                                 |
|--------------------------------|--------------------|-------------------------------------------------------|------------------|---------------------------------------|-------------------------------------------|---------------------------------------------------------------------------|-----------------------------------|
| Provincia PICHI<br>Cantón QUIT | NCHA<br>D          | 1 → Nombre<br>2 → Dirección                           | 3                | 4 🔍 Ejecutar                          | <b>o</b><br>consulta                      | Limpiar consulta                                                          |                                   |
| PROVINCIA 🏝                    | CANTÓN 🖨           | NOMBRE 🔶                                              | TIPO<br>SERVICIO | DÍAS ATENCIÓN 🝦                       |                                           | DIRECCIÓN                                                                 | 🔶 TELÉFONO 🔶                      |
| PICHINCHA                      | QUITO              | OFICINA DE MEDIACION<br>TUMBACO                       | ITINERANTE       |                                       | UBICADA EN AV<br>UNIVERSITARIA E          | INTEROCEÁNICA KM 17 N5-83 Y CALLE<br>EDIFICIO JIMÉNEZ SEGUNDO PISO SEC    | 23911                             |
| PICHINCHA.                     | QUITO              | OFICINA DE MEDIACION<br>CARCELEN                      | PERMANENTE       | LUNES, MIÉRCOLES,<br>JUEVES Y VIERNES | CASA DE JUSTICI<br>MANCHENO N76<br>INDUST | A DE CARCELEN CALLE JOAQUIN<br>5-61 Y TADEO BENITEZ SECTOR CARCELEN       | (02)2998800 EXT. 24506            |
| PICHINCHA                      | QUITO              | OFICINA DE MEDIACION<br>COMPLEJO JUDICIAL SUR         | PERMANENTE       | LUNES A VIERNES                       | AV LIRA ÑAN Y C<br>BOMBEROS Y EL          | DTOYA ÑAN JUNTO A LA ESTACION DE<br>DISTRITO DE POLICIAS SECTOR QUITUMBRE | 023953600 EXT.<br>26616/26617/461 |
| PICHINCHA                      | QUITO              | OFICINA DE MEDIACION EL<br>QUINCHE                    | ITINERANTE       | LUNES Y VIERNES                       | CALLE CUENCA E                            | E1 218 Y BOLIVAR FRENTE AL PARQUE<br>QUINCHE                              | (02) 2387181; (02)<br>2387514     |
| PICHINCHA                      | QUITO              | OFICINA DE MEDIACION SEDE-<br>COMPLEJO JUDICIAL NORTE | PERMANENTE       | LUNES A VIERNES                       | COMPLEJO JUDIO<br>JOSE VILLALENGO         | IAL NORTE AV AMAZONAS Y CALLE JUAN<br>UA SECTOR IÑAQUITO 1ER PISO         | (02) 3953600 EXT:<br>24249/23170/ |
| Registros del 1 al 5           | de un total de 8 r | egistros                                              |                  |                                       |                                           | An                                                                        | terior 1 2 Siguiente              |
|                                |                    |                                                       |                  |                                       |                                           |                                                                           | Cancelar                          |

- 1. **Provincia:** se despliega el listado de provincias del Ecuador o la opción de realizar una consulta a nivel de todo el país.
- 2. Cantón: permite elegir un cantón de la provincia seleccionada para la búsqueda.
- 3. **Nombre:** en este campo se puede escribir palabras claves relacionadas a los Centros de Mediación para una mejor búsqueda.
- 4. **Dirección:** permite escribir palabras claves y buscar por dirección los Centros de Mediación.
- 5. Botón Ejecutar Consulta: ejecuta la búsqueda solicitada.
- 6. Botón Limpiar Consulta: permite borrar los campos de búsqueda para iniciar una nueva.

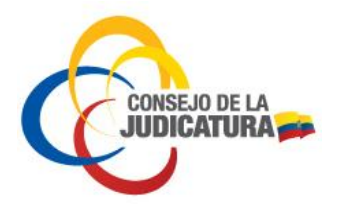

### Manual Usuario Externo Guía de Servicios de la Función Judicial

Fecha : 2018/AGO/18 Página **14** de **14** 

Una vez ejecutada la consulta, el sistema mostrará todos los datos relacionados a la búsqueda efectuada; adicionalmente se cuenta con la funcionalidad de exportar a un archivo en formato Excel

| PROVINCIA 📥           | CANTÓN 🖨           | NOMBRE 🔶                                              |            | DÍAS ATENCIÓN 🔶                       | DIRECCIÓN                                                                                               | TELÉFON                          |
|-----------------------|--------------------|-------------------------------------------------------|------------|---------------------------------------|----------------------------------------------------------------------------------------------------|----------------------------------|
| PICHINCHA             | QUITO              | OFICINA DE MEDIACION<br>TUMBACO                       | ITINERANTE |                                       | UBICADA EN AV INTEROCEÁNICA KM 17 N5-83 Y CALLE<br>UNIVERSITARIA EDIFICIO JIMÉNEZ SEGUNDO PISO SEC      | 23911                            |
| PICHINCHA             | QUITO              | OFICINA DE MEDIACION<br>CARCELEN                      | PERMANENTE | LUNES, MIÉRCOLES,<br>JUEVES Y VIERNES | CASA DE JUSTICIA DE CARCELEN CALLE JOAQUIN<br>MANCHENO N76-61 Y TADEO BENITEZ SECTOR CARCELEN<br>INDUST | (02)2998800 EXT                  |
| PICHINCHA             | QUITO              | OFICINA DE MEDIACION<br>COMPLEJO JUDICIAL SUR         | PERMANENTE | LUNES A VIERNES                       | AV LIRA ÑAN Y OTOYA ÑAN JUNTO A LA ESTACION DE<br>BOMBEROS Y EL DISTRITO DE POLICIAS SECTOR QUITUMBRE   | 023953600 EXT.<br>26616/26617/46 |
| PICHINCHA             | QUITO              | OFICINA DE MEDIACION EL<br>QUINCHE                    | ITINERANTE | LUNES Y VIERNES                       | CALLE CUENCA E1 218 Y BOLIVAR FRENTE AL PARQUE<br>CENTRAL DE EL QUINCHE                                 | (02) 2387181; (0<br>2387514      |
| PICHINCHA             | QUITO              | OFICINA DE MEDIACION SEDE-<br>COMPLEJO JUDICIAL NORTE | PERMANENTE | LUNES A VIERNES                       | COMPLEJO JUDICIAL NORTE AV AMAZONAS Y CALLE JUAN<br>JOSE VILLALENGUA SECTOR IŇAQUITO 1ER PISO           | (02) 3953600 EX<br>24249/23170/  |
| egistros del 1 al 5 d | de un total de 8 n | egistros                                              |            |                                       | Ante                                                                                                    | ior 1 2                          |